## Connecting to new Cisco wireless infrastructure from an iPhone running IOS 7

Start on the main screen and press the settings icon:

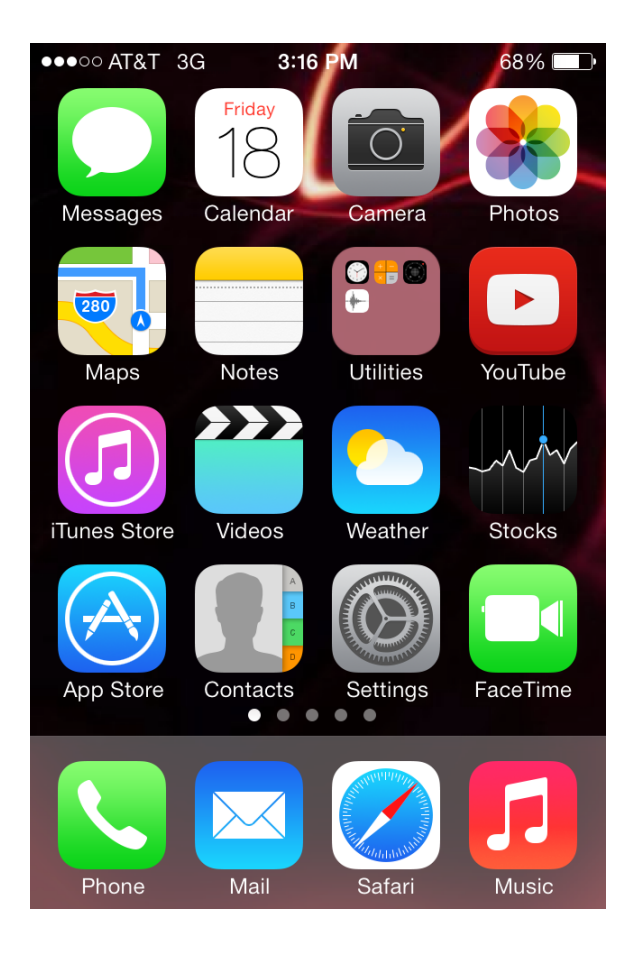

## Next, touch the Wi-Fi entry:

| •••• A   | T&T 3G 3:16 PM      | 68% <b>—</b> ) |
|----------|---------------------|----------------|
|          | Settings            |                |
|          |                     |                |
| ≻        | Airplane Mode       | $\bigcirc$     |
| <b>?</b> | Wi-Fi               | Off >          |
| *        | Bluetooth           | Off >          |
| ((A))    | Cellular            | >              |
| VPN      | VPN                 | $\bigcirc$     |
|          |                     |                |
|          | Notification Center | >              |
|          | Control Center      | >              |
|          | Do Not Disturb      | >              |

"Swipe" the Wi-Fi button to the right to enable it:

| ●●●●○ AT&T 3G                           | 3:16 PM       | 68% 🔳      |
|-----------------------------------------|---------------|------------|
| Settings                                | Wi-Fi         |            |
|                                         |               |            |
| Wi-Fi                                   |               | $\bigcirc$ |
| Location accuracy<br>Wi-Fi is turned on | y is improved | when       |

After doing this, all of the available wireless network that the device "sees" will be displayed. Select "Pinellas\_BYOD":

| ••••• AT&T 3G <b>3:17 PM</b> | 68% <b>—</b> ) |
|------------------------------|----------------|
| Settings Wi-Fi               |                |
| Wi-Fi                        |                |
| CHOOSE A NETWORK             |                |
| linksys                      | <b>₽ ╤ (j</b>  |
| Pinellas                     | <b>□</b> 奈 (j) |
| Pinellas_BYOD                | <b>₽</b> 중 (j) |
| Pinellas_Enterprise          | <b>₽</b> ╤ (j) |
| Pinellas_Guest               | <b>?</b> (i)   |
| Pinellas_Guest_P             | <b>?</b> (i)   |
| Pinellas_Test                | <b>∻</b> (i)   |

At this point, you *may* be asked to enter your passcode if you have this feature enabled:

| •••• AT&T 3G               | 3:19 PM             | 67% 🔳                    |  |  |  |
|----------------------------|---------------------|--------------------------|--|--|--|
| E                          | Inter Passcode      | e Cancel                 |  |  |  |
| Enter your passcode        |                     |                          |  |  |  |
| 1                          | 2<br><sup>ABC</sup> | 3<br>Def                 |  |  |  |
| <b>4</b><br><sub>GHI</sub> | 5<br>JKL            | 6<br><sup>MNO</sup>      |  |  |  |
| 7<br>PQRS                  | 8<br>TUV            | 9<br>wxyz                |  |  |  |
|                            | 0                   | $\langle \times \rangle$ |  |  |  |

After a short time, a request to enter your credentials will appear. Enter your Username and Password, and press the "Join" entry near the top right of the screen.

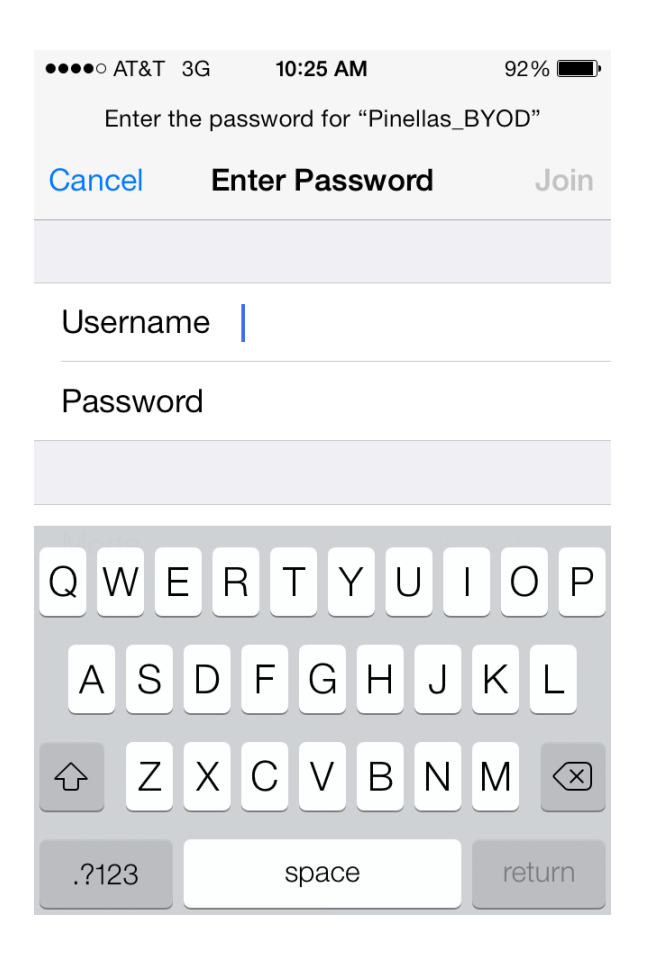

After a short time, the screen below will appear that will provide you with your certificate. Select "accept" to do this:

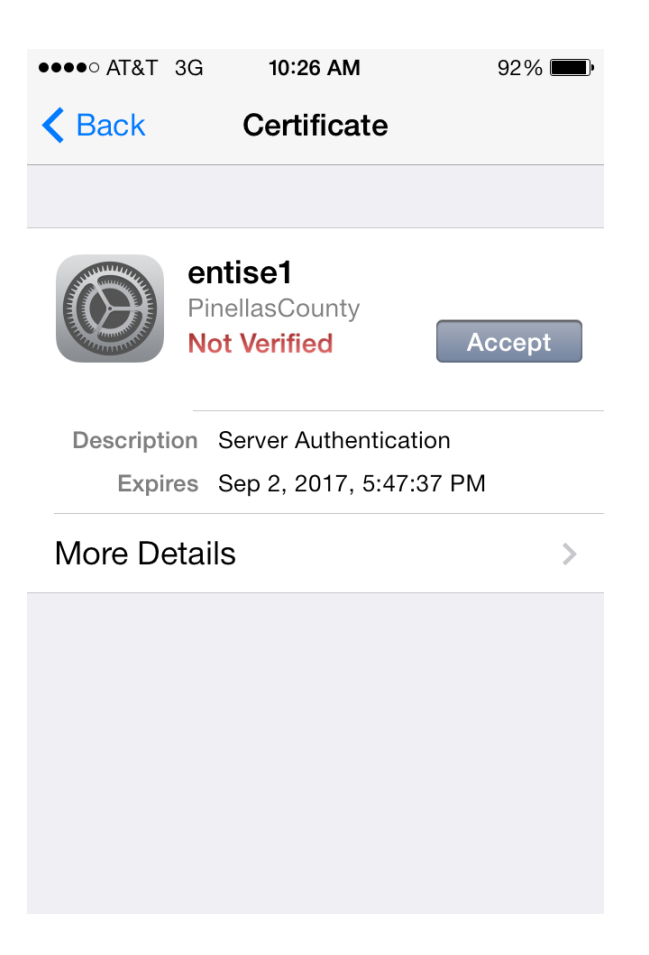

The next screen that you'll see if the Wi-Fi settings, which should now show a successful connection to the "Pinellas\_BYOD" network.

| ●●●○○ AT&T <b>奈 10:41 AM</b>      | 88% 🔳           |
|-----------------------------------|-----------------|
| Settings Wi-Fi                    |                 |
| Wi-Fi                             |                 |
| <ul> <li>Pinellas_BYOD</li> </ul> | <b>₽</b> 중 (j)  |
| CHOOSE A NETWORK                  |                 |
| Courts                            | ₽ 🗢 (Ì)         |
| linksys                           | <b>₽ 奈 (i</b> ) |
| Pinellas                          | <b>₽</b> ╤ (j)  |
| Pinellas_Enterprise               | <b>₽</b> ╤ (j)  |
| Pinellas_Guest                    | <b>२</b> (i)    |
| Tax Collector                     | <b>₽</b> 중 (j)  |